#### **Vous voulez**

- Développer des compétences
- Progresser dans vos carrières
- Capitaliser vos atouts
- Vous réaliser professionnellement

#### Vous êtes

chef d'entreprise, DRH, responsable formation, commerçant, artisan, profession libérale, exploitant agricole, salarié, demandeur d'emploi, particulier...

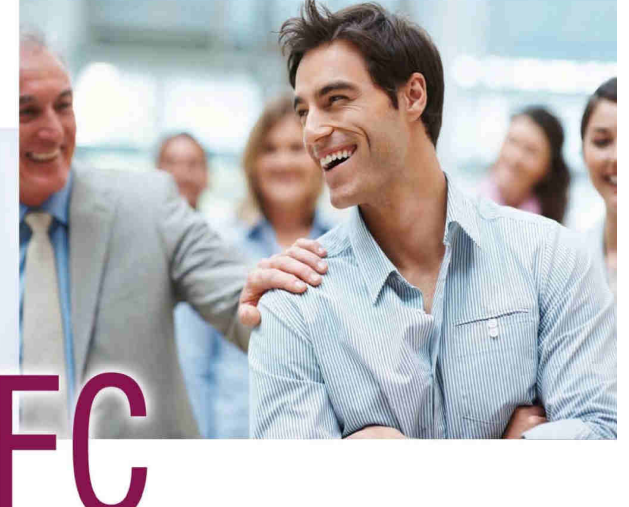

développeur de **compétences** 

# **Mariefrance** Centre de Formation Continue

### LA MALLETTE DU DIRIGEANT AGEFICE 2018

« Module I : Les Fondamentaux de la Comptabilité et de l'Analyse Financière »

LES FORMULES

J OPÉRATIONNELLES ET MODULABLES

INTER-ENTREPRISES

I INTRA-ENTREPRISE (SUR MESURE)

INDIVIDUALISÉES

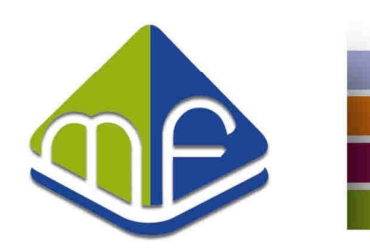

LA MALLETTE DU DIRIGEANT AGEFICE 2018

# Module 1 : Les Fondamentaux de la Comptabilité et de l'Analyse Financière

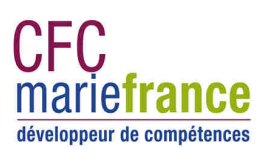

CFC MARIE FRANCE ©2018

### Les fondamentaux de la comptabilité générale

### La Comptabilité

**Technique** destinée à fournir des **renseignements** chiffrés sur la situation d'une entreprise.

• Renseignements juridiques

**RELATION DE L'ENTREPRISE VERS L 'EXTERIEUR** 

Renseignements économiques
 **RELATION DE L 'ENTREPRISE VERS L'INTERIEUR**

CFC MARIE FRANCE ©2018

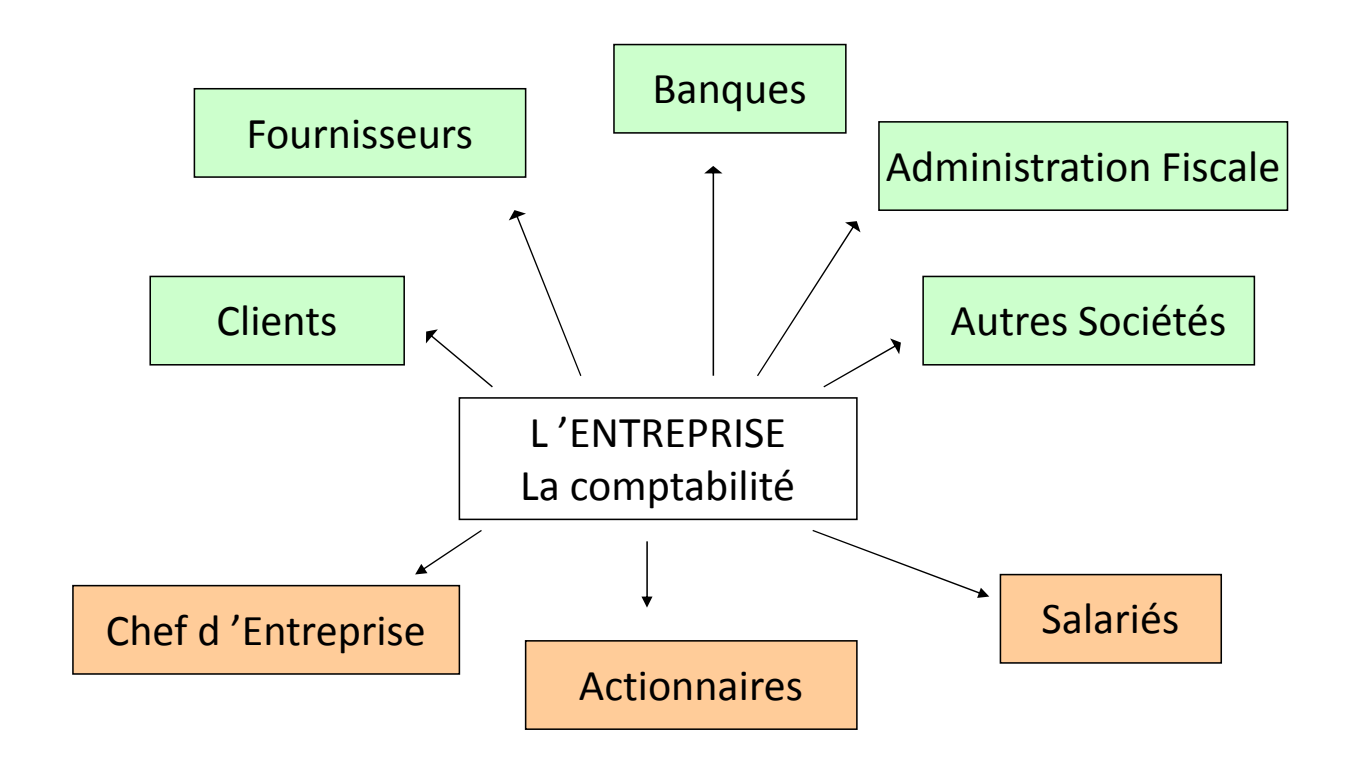

### La comptabilité générale

Obligatoire - Identique à toutes les entreprises

#### Son but :

- Constater les charges et produits par nature
- Connaître la situation des créances et des dettes
- Déterminer le résultat économique

Technique soumise à des principes, des règles et des obligations.

Le Plan Comptable en est le recueil

CFC MARIE FRANCE ©2018

### Introduction à la Technique Comptable

La comptabilité traduit **des flux économiques**, dont l'image est transcrite dans **des comptes**.

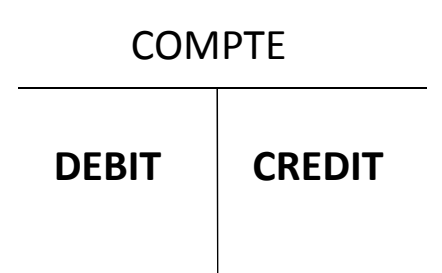

La différence entre le débit et le crédit est le SOLDE

### La règle des comptes

Les comptes de charges<br/>et les comptes d'actifLes comptes de produits<br/>et les comptes du passifÀ à gauche, au débit<br/>à droite, au crédità droite, au crédit

La comptabilité en partie double

Toute opération intéresse au moins deux comptes

- L'un est crédité => origine de la ressource
- L'autre est débité => emploi de la ressource

CFC MARIE FRANCE ©2018

### Des Principes et des Règles

**Des Principes :** donner une image fidèle de la situation de l'entreprise.

- Continuité de l'exploitation
- **Permanence** des méthodes
- Indépendance des exercices
- Normalisation de la présentation
- Interdiction de compensation entre charges et produits

**Des Règles :** trois grandes règles priment dans tout acte de comptabilité

- Prudence
- Régularité
- Sincérité
   CFC MARIE FRANCE ©2018

### Les supports comptables

Les systèmes comptables sont qualifiés de « **systèmes centralisateurs** », les supports sont :

- Le journal
- Le grand livre
- La balance
- Les états de synthèse : le bilan et le compte de résultats

CFC MARIE FRANCE ©2018

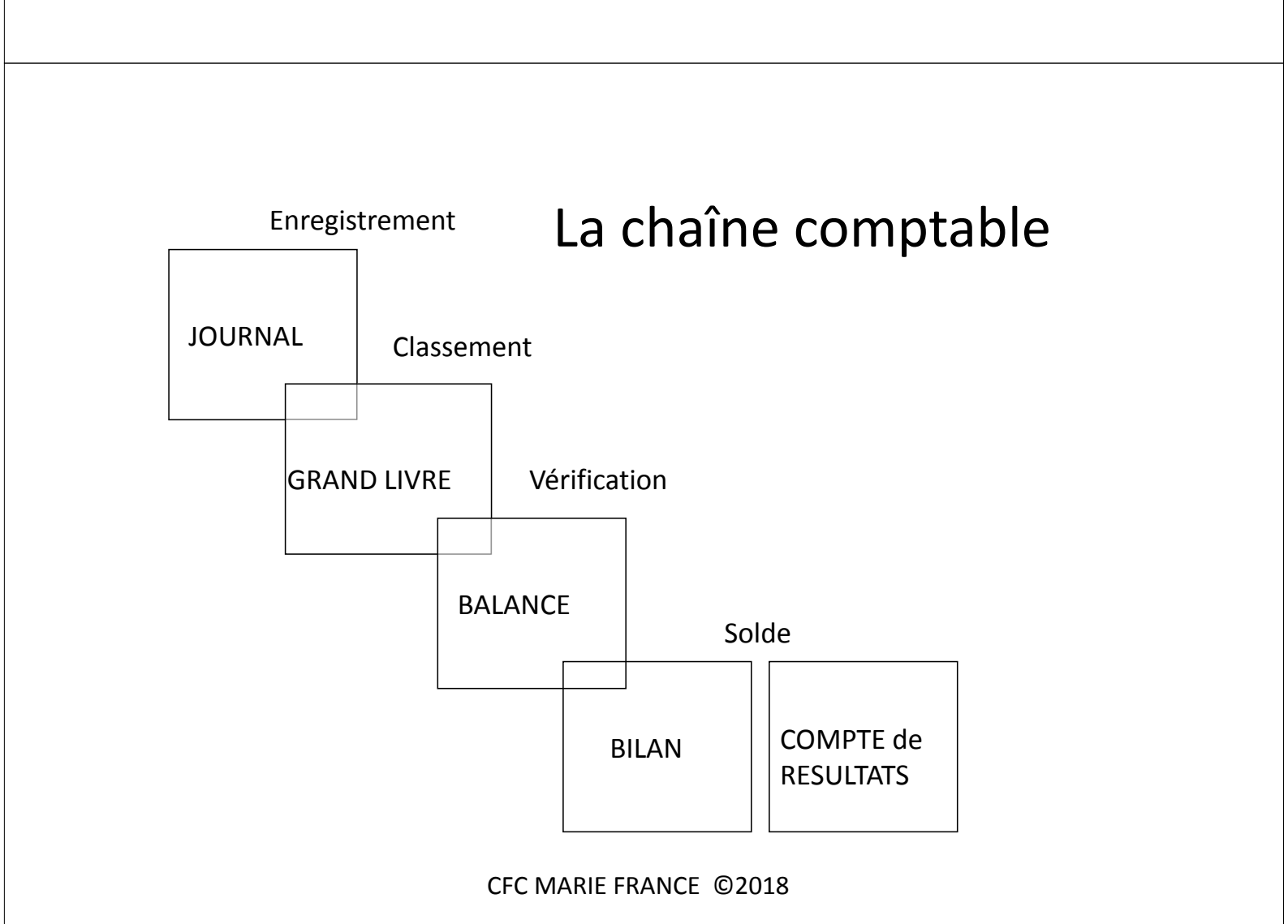

### Le bilan

**Tableau** représentatif de la **situation d'une entreprise** à une date donnée.

Il comporte deux parties :

L'actif

Il exprime l'emploi fait des ressources. L'entreprise acquière des biens indispensables à son fonctionnement.

• Le passif

Il exprime l'origine et le montant des diverses ressources dont dispose l'entreprise : le Capital, les Dettes, les Profits

CFC MARIE FRANCE ©2018

### Le fonctionnement de la TVA

#### Définition

Les opérations à la tva

- Opérations taxables
- Exonérations

#### Calculer la tva

- Calcul de la TVA
- Exigibilité de la TVA

#### Reverser la tva collectée

- régime réel normal
- régime réel simplifié d'imposition

#### Déduire la tva acquittée

- Mécanismes et conditions de déduction
- Exercice de la déduction

### Contrôler et justifier ses comptes

#### **Objectifs**:

- Produire une comptabilité de qualité
- Aboutir à la présentation d'états financiers (bilan, compte de résultat et annexe) sincères et réguliers, donnant une image fidèle du patrimoine de l'entreprise et de son résultat

Clôture de l'exercice : « faire son bilan comptable »

Possibilité de Situation comptable intermédiaire

Dirigeant ou par délégation un Expert-comptable

CFC MARIE FRANCE ©2018

### Contrôler et justifier ses comptes

**Opérations** 

- Identifier les opérations formant le solde des comptes
- Rapprocher chaque opération de sa pièce justificative
- S'assurer de la bonne imputation comptable des opérations
- Vérifier la réalité de certains postes

Contrôle des comptes inclus dans le processus de révision des comptes

## Analyser sa situation financière Lire et analyser son bilan

CFC MARIE FRANCE ©2018

# Des documents comptables à la logique financière

- Compte de résultat: composition, cohérence
- Bilan: la logique emplois/ressources
- Différenciation court terme / long terme
- Composition du bilan

# Lire les comptes annuels

- Trois documents de synthèse (compte de résultat, bilan et tableau de financement)
- Les documents annexes

CFC MARIE FRANCE ©2018

# Des documents comptables à la logique financière

- Compte de résultat: composition, cohérence
- Bilan: la logique emplois/ressources
- Différenciation court terme / long terme
- Composition du bilan

# Bilan: analyse de la structure financière de l'entreprise

- Capitaux propres / capitaux permanents
- Immobilisations
- Fonds de roulement, besoin en fonds de roulement
- Trésorerie

CFC MARIE FRANCE ©2018

### Compte de résultat: analyse de l'activité et de la rentabilité de l'entreprise

- Identification des soldes intermédiaires de gestion
- Evaluation de la capacité d'autofinancement et du seuil de rentabilité
- Les ratios du compte de résultat
- Faire les liens entre compte de résultat et bilan

### Le Compte de résultat prévisionnel

- Evaluer le chiffre d'affaires
- Evaluer les charges
- Déterminer le seuil de rentabilité

CFC MARIE FRANCE ©2018

Analyser la rentabilité de son Activité Bien gérer sa trésorerie

## Analyser sa rentabilité

- De la marge brute au résultat net

   Les moyens d'action sur les marges sur les charges
- La comparaison avec les exercices précédents
- La comparaison avec la profession
- Le plan de financement prévisionnel
- Se fixer des objectifs d'amélioration

CFC MARIE FRANCE ©2018

### Gérer sa Trésorerie

- La formation de la trésorerie
- Les évolutions saisonnières liées au métier
- L'élaboration du plan de trésorerie adapté à l'activité (mensuel, hebdomadaire, journalier)
- La détection anticipée des difficultés
- Les moyens pour faire face

### Communiquer avec les tiers

- Le banquier, les fournisseurs
- Les organismes fiscaux et sociaux
- Anticiper les demandes d'aide ou de report
- Jouer la transparence
- Rassurer avec des chiffres convaincants

CFC MARIE FRANCE ©2018

### **CONCLUSION GENERALE**

- L'importance des documents comptables
- La nécessité d'en appréhender l'utilité
- Analyser le passé, baliser le futur
- Mettre en place les tableaux de bord
- Définir une stratégie de suivi régulier

### GOUVERNER, c'est PREVOIR

### Outils concrets permettant de suivre l'activité de façon efficace et pragmatique / « Mettre en place des tableaux de bord »

CFC MARIE FRANCE ©2018

### Plan

- 1. Qu'est-ce qu'un tableur
- 2. Principaux tableurs
- 3. Présentation de l'interface Excel
- 4. La cellule
- 5. Les formules, quelques fonctions, les tableaux
- 6. 6. Les tableaux de bord

#### Qu'est-ce qu'un tableur

- **Tableur:** logiciel permettant d'effectuer des calculs sur des nombres organisés dans un tableau (feuille de calcul)
- Avantages:
  - Visualisation synthétique des données sous forme de tableau
  - Bonne adaptation pour les calculs répétitifs
  - Génération aisée de graphiques et de rapports
  - Grande base d'utilisateurs

#### • Principaux tableurs

- Office Excel de Microsoft
- StarOffice Calc de Sun
- OpenCalc de OpenOffice
- Lotus 123 de IBM
- KSpread de KOffice/Linux

CFC MARIE FRANCE ©2018

29

#### Présentation de l'interface Excel

Lancer Excel:

•Menu Démarrer/application/Excel

•Double cliquer sur un fichier Excel = fichier dont l'extension est .x/s

| Micr           | osoft Excel |                     |                                       |                                                     |                           |            |                    |
|----------------|-------------|---------------------|---------------------------------------|-----------------------------------------------------|---------------------------|------------|--------------------|
| Eichier        |             | chage Insertion     | Forma <u>t O</u> utils<br>B • 🤝 🖃 - I | Données Fen<br>···································· | être 2<br>Radzi Xi Mu 40∙ | 3.* € ?    | - Barre de Menu    |
| 🗐 Cla          | sseurl      | ▼ <i>]</i> ×        |                                       |                                                     |                           | <b>808</b> | Barre d'outils     |
| 1              | A           | B                   | С                                     | D                                                   | E                         | F          | Barre de formule   |
| 3<br>4<br>5    |             |                     |                                       |                                                     |                           |            | Feuille de calcul  |
| 6<br>7<br>8    |             |                     |                                       |                                                     |                           |            | Sélection des      |
| 9<br>10<br>11  |             |                     |                                       |                                                     |                           |            | feuilles de calcul |
| 12<br>13<br>14 |             |                     |                                       |                                                     |                           |            |                    |
| H 4            | ▶ ▶ \Feuil: | L / Feuil2 / Feuil3 | 3 /                                   | -   <b>-</b>                                        | 1                         | × 📈        |                    |
| Prêt           |             |                     |                                       |                                                     |                           | 1          | 30                 |

#### La cellule - définition

- **Cellule:** une cellule est l'*intersection* entre une ligne (horizontale) et une colonne (verticale).
- D'un point de vue informatique, une cellule est une variable qui a un nom et qui contient une valeur.

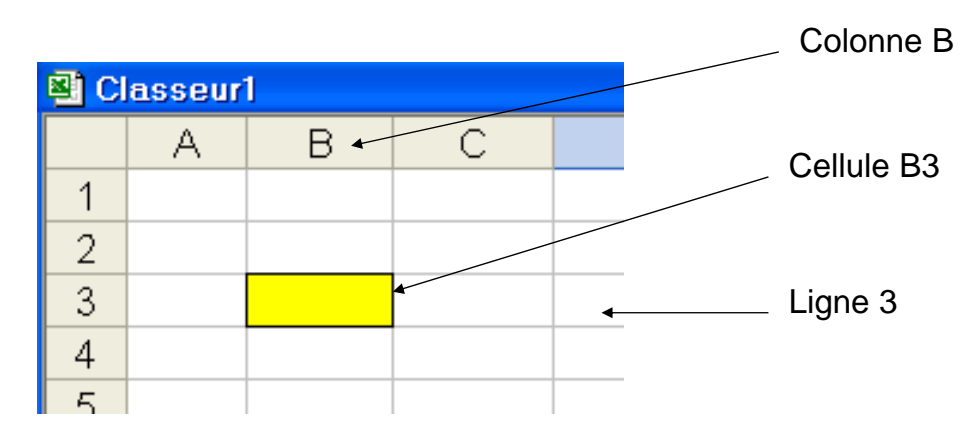

CFC MARIE FRANCE ©2018

#### Cellule: Valeur

- Une cellule peut contenir une valeur ou bien être vide
- La valeur a deux caractéristiques:

1. Type:

- Numérique: nombres, symbole de devise, ...
- Alphanumérique: chaîne de caractère qui forment des mots
- Formules: expressions mathématiques qui commencent par =

Les types sont déterminés automatiquement par Excel au moment de la saisie.

- 2. Format:
  - façon dont le tableur va afficher la cellule, ex: le nombre de chiffres après la virgule
  - Il existe un format conditionnel, c-à-d qui dépend de la valeur de la cellule. Ceci permet par exemple de changer la couleur des cellules d'une colonne dont les valeurs sont négatives.
  - Les formats sont définis par l'utilisateur. Menu: Format Cellule

### Cellule: Type

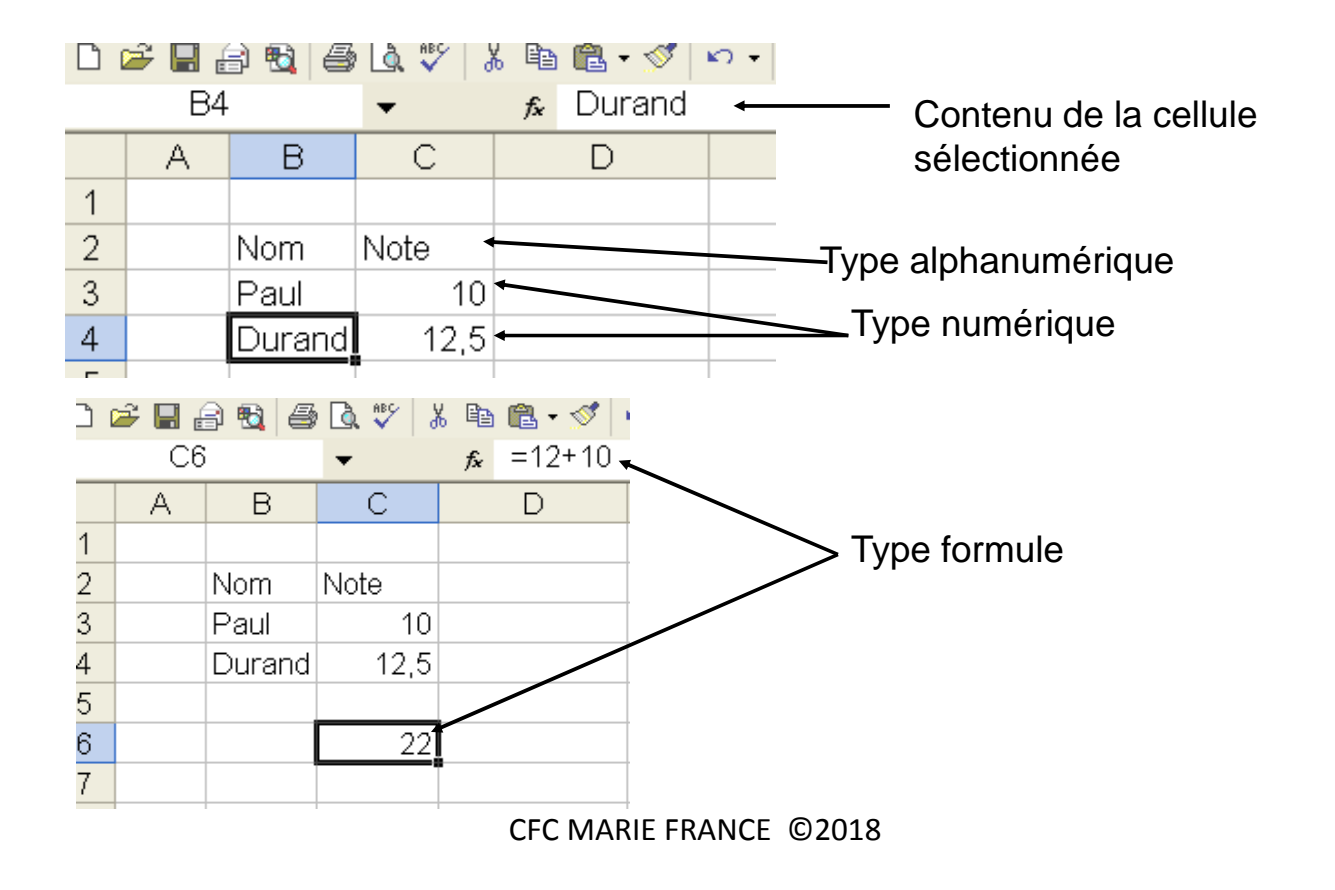

### **Cellule:** Format

| 🔀 M                                 | 💐 Microsoft Excel - Classeur1 |        |       |     |     |     |              |                |                    |                     |   |
|-------------------------------------|-------------------------------|--------|-------|-----|-----|-----|--------------|----------------|--------------------|---------------------|---|
| 🖲 Eichier Edition Affichage Inserti |                               |        |       |     | ion | For | ma <u>t</u>  | <u>O</u> utils | <u>D</u> onnée     | es Fe <u>n</u> être | 2 |
| D                                   | ൙ 🔲 🖁                         | 8 🖻 🖉  | 🗟 💖 👌 | 6 🖻 | ß   | P   | <u>C</u> el  | lule           |                    | Ctrl+1              |   |
|                                     | B2                            | 2      | -     | fx  | N   |     | Ligr         | ne             |                    |                     |   |
|                                     | A                             | В      | С     |     |     |     | C <u>o</u> l | onne           |                    |                     |   |
| 1                                   |                               |        |       |     |     |     | <u>F</u> eu  | uille          |                    |                     |   |
| 2                                   |                               | Nom    | Note  |     |     |     | <u>M</u> is  | e en fori      | me autorr          | natique             |   |
| 3                                   |                               | Paul   | 10    |     |     |     | Mis          | e en fori      | me con <u>d</u> it | ionnelle            |   |
| 4                                   |                               | Durand | 12,5  |     |     |     | <u>S</u> ty  | le             |                    |                     |   |
| 5                                   |                               |        |       |     |     |     |              |                |                    |                     |   |
| 6                                   |                               |        | 22    |     |     |     |              |                |                    |                     |   |

### Cellule: Format alphanumérique

| Police :                                                                                        | Style : Taille ;                                                                                |
|-------------------------------------------------------------------------------------------------|-------------------------------------------------------------------------------------------------|
| Arial                                                                                           | Normal 10                                                                                       |
| Pt Angsana New<br>Pt AngsanaUPC<br>Pt Arabic Transparent<br>Pt Arial<br>Soulignement :<br>Aucun | Normal     Italique     Gras     Gras italique     Couleur :     Automatique     Police pormale |
| Attributs<br>Earré<br>Exposant<br>Indice                                                        | AperçuAaBbCcYyZz                                                                                |
| °olice TrueType, identique â                                                                    | l'écran et à l'impression.                                                                      |
|                                                                                                 | OK Annuler                                                                                      |

### Cellule: format numérique

|                                                                                                    | 28                                                                                                    |
|----------------------------------------------------------------------------------------------------|----------------------------------------------------------------------------------------------------|
| Police       Bordure       Motifs       Protection         Aperçu       Nom       Image: Construction of the second second s | les                                                                                                    |
|                                                                                                    |                                                                                                    |
|                                                                                                    | Police       Bordure       Motifs       Protection         Aperçu       Nom       Image: Second Second |

36

### Mise en forme conditionnelle (1)

| 🔀 N | Microsoft Excel - Classeur1 |           |          |                   |     |              |                |                      |                  |    |
|-----|-----------------------------|-----------|----------|-------------------|-----|--------------|----------------|----------------------|------------------|----|
| 8   | Eichier                     | Edition A | ffichage | <u>I</u> nsertion | For | ma <u>t</u>  | <u>O</u> utils | <u>D</u> onnées      | Fe <u>n</u> être | 2  |
| D   | ൙ 🔲 e                       | 8 🖻 🖉     | P 🗟 🥙 🛛  | X 🖻 🛍             | P   | <u>C</u> el  | lule           |                      | Ctrl+1           |    |
|     | C3                          | 3         | -        | <b>f</b> ≈ 10     |     | Ligr         | ne             |                      |                  | ۲I |
|     | A                           | В         | С        |                   |     | C <u>o</u> l | onne           |                      |                  | •  |
| 1   |                             |           |          |                   |     | <u>F</u> eu  | uille          |                      |                  | ١  |
| 2   |                             | Nom       | Note     |                   |     | Mis          | e en forr      | ne automai           | tique            |    |
| 3   |                             | Paul      | 10       |                   |     | Mis          | e en forr      | ne con <u>d</u> itio | nnelle           |    |
| 4   |                             | Durand    | 12,5     |                   |     | <u>S</u> ty  | le             |                      |                  |    |
| 5   |                             |           |          |                   |     |              |                |                      |                  | _  |
| 6   |                             |           | 22       |                   |     |              |                |                      |                  |    |
| 7   |                             |           |          |                   |     |              |                |                      |                  |    |

CFC MARIE FRANCE ©2018

Mise en forme conditionnelle(2)

| Mise en forme conditionnelle                                    | 9                    | 23         |
|-----------------------------------------------------------------|----------------------|------------|
| Condition 1                                                     |                      |            |
| La valeur de la cellule est 💌                                   | comprise entre       | Net N      |
| Aperçu du format à utiliser<br>lorsque la condition est vraie : | Sans mise en forme   | Eormat     |
|                                                                 | Ajouter >> Supprimer | OK Annuler |

#### Manipulation des cellules

- Copier une cellule: sélectionner la cellule, copier (*ctrl-c*), sélectionner la destination, coller (*ctrl-v*)
- Copier une ligne/colonne: sélectionner l'entête de la ligne/colonne, copier (*ctrl-c*), sélectionner la destination, coller (*ctrl-v*)
- Sélectionner plusieurs cellules adjacentes: sélectionner la première cellule, maintenir la touche *shift* enfoncée, sélectionner la dernière cellule;
- Sélectionner plusieurs cellules disjointes: sélectionner chaque cellule en maintenant la touche *ctrl* enfoncée;
- Supprimer une ou plusieurs cellules: sélectionner la ou les cellules, appuyer sur la touche Suppr ;
- Insérer une ligne/colonne: sélectionner l'entête de la ligne/colonne, appuyer sur le bouton de droite (menu contextuel), sélectionner *Insérer*.

CFC MARIE FRANCE ©2018

Les formules - définition

- Formule: Expression mathématique permettant d'effectuer des calculs en utilisant
  - Des nombres (des « constantes »)
  - Des opérateurs
  - Des valeurs présentes dans d'autres cellules
  - Des fonction prédéfinies
  - Des fonctions définies par l'utilisateur

### Les formules - références

- Les formules font référence à une autre cellule en utilisant ses coordonnées ou un nom défini par l'utilisateur.
- Il y a différentes façon de faire une référence:
  - Référence absolue = utilisation des coordonnées absolues par rapport à l'origine de la feuille : \$lettre\_de\_colonne\$numéro\_de\_ligne ex: \$B\$3
  - Référence relative = utilisation des coordonnées par rapport à la cellule qui contient la formule (cellule de référence) : la position relative est masquée, on visualise une référence absolue sans le signe \$, ex: A8.
    - !!! Attention: lorsqu'on copie une cellule contenant une référence relative, c'est la position relative qui est copiée.
  - 3. Référence mixte = mélange d'une référence absolue et relative *ex:* B\$3
  - Référence nommée = un nom est spécifiquement donné à une cellule et les formules peuvent faire référence directement à ce nom

CFC MARIE FRANCE ©2018

41

# Application (1)

- Exemple:
  - Saisir sur une feuille de calcul (case A1) la valeur 19,6%
  - Saisir ensuite un tableau à 3 colonnes:
    - Produit
    - Prix HT
    - Prix TTC
  - Saisir par exemple 4 produits ainsi que leurs prix HT
  - Remplir la colonne Prix TTC en utilisant la case A1
    - Saisir la bonne formule dans la première case de la colonne
    - Puis la recopier vers le bas

# Application(2)

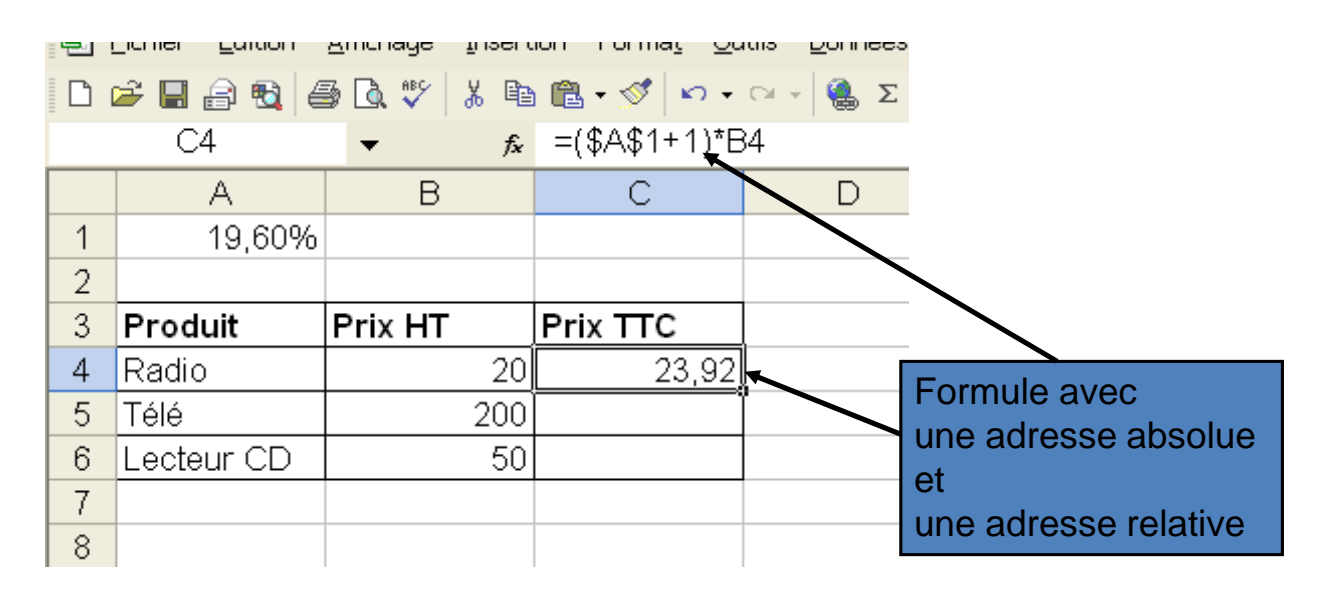

CFC MARIE FRANCE ©2018

## Application (3)

- Une autre façon de procéder (meilleure) serait
  - de « nommer » la case qui contient le taux de TVA
  - Utiliser ce nom dans la formule pour calculer les TTC

# Application (4)

| Microsoft Excel - Classeur1 |            |         |                |                   |               |        |                     |                  |            |
|-----------------------------|------------|---------|----------------|-------------------|---------------|--------|---------------------|------------------|------------|
| 🗐 Eichier Edition Affichage |            |         | Inse           | ertion Form       | na <u>t</u> ( | Dutils | ; <u>D</u> onnées F | -e <u>n</u> être | э <u>?</u> |
| 🗅 🛩 🖬 🔒 🗞 🚳 🖾 🖤             |            |         |                | Lignes            |               | 0      | - 🤹 Σ - [           | € <u></u> ₽↓     | Z1 🛍       |
| A1 🔹                        |            |         |                | F <u>e</u> uille  |               |        |                     |                  |            |
|                             | А          | В       | <b>10</b>      | <u>G</u> raphique | •             |        | D                   |                  | Е          |
| 1                           | 19,60%     |         | f <sub>*</sub> | Eonction          | tion          |        |                     |                  |            |
| 2                           |            |         |                | <u>N</u> om       | •             |        | <u>D</u> éfinir     |                  |            |
| 3                           | Produit    | Prix HT |                | <u>I</u> mage     | •             |        | C <u>o</u> ller     |                  |            |
| 4                           | Radio      |         |                | ×                 |               |        | <u>C</u> réer       |                  |            |
| 5                           | Télé       |         | 20             | 0                 |               |        | Appliquer           |                  |            |
| 6                           | Lecteur CD |         | 5              | 0                 |               |        | É <u>t</u> iquette  |                  |            |
| 7                           |            |         |                |                   |               |        |                     |                  |            |

On peut par exemple nommer cette case par « TVA »

CFC MARIE FRANCE ©2018

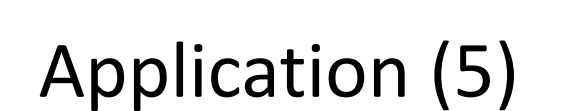

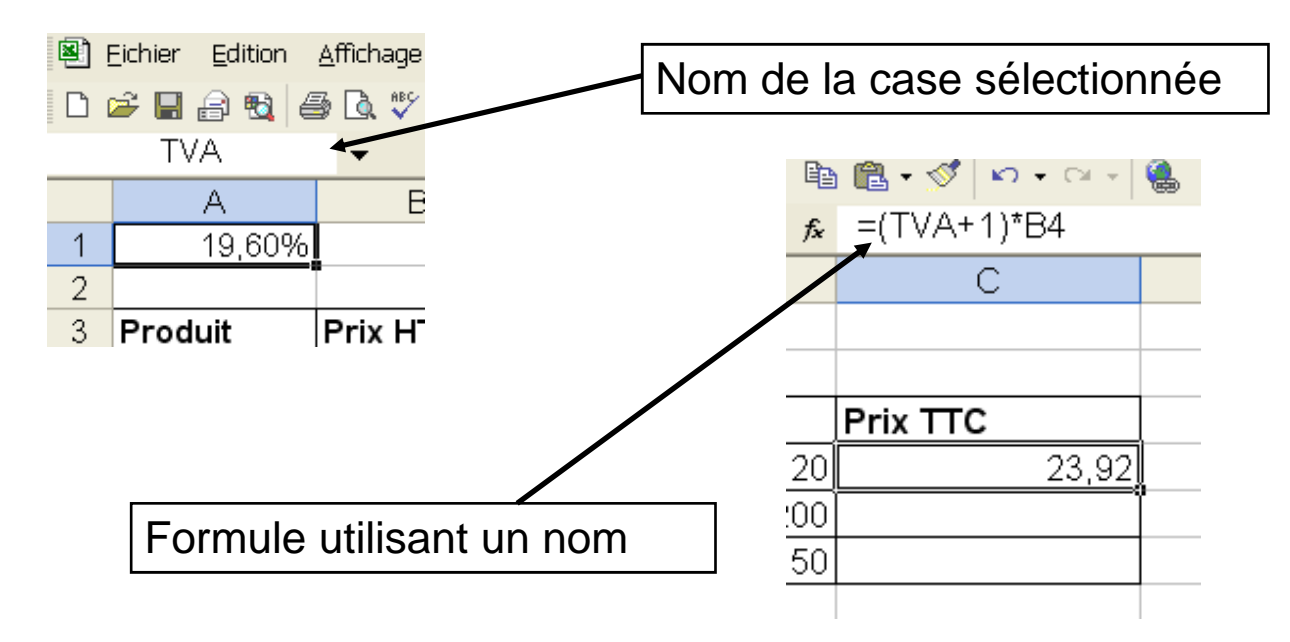

### Application (6)

- On pourrait aussi
  - nommer la colonne qui contient les prix HT ex: Prix\_HT
  - Utiliser ce nom dans la formule

| 2 | Eichier Edition | <u>A</u> ffichage | Inserti    | ion Forma <u>t</u> | <u>O</u> utils   | <u>D</u> onnées |
|---|-----------------|-------------------|------------|--------------------|------------------|-----------------|
| Ľ | 🛩 🖪 🔒 🖏 🕯       | 5 🗟 💞 🛛           | <u>ж</u> 🖻 | 🛍 • 🚿 🔺            | <b>) +</b> Cil + | 🤹 Σ             |
|   | C4              | -                 | fx         | =(TVA+1)           | *Prix_H          | Т               |
|   | A               | В                 |            | С                  |                  |                 |
| 1 | 19,60%          |                   |            |                    |                  |                 |
| 2 |                 |                   |            |                    |                  |                 |
| 3 | Produit         | Prix HT           |            | Prix TTC           |                  |                 |
| 4 | Radio           |                   | 20         |                    | 23,92            |                 |
| 5 | Télé            |                   | 200        |                    |                  | Ĩ               |
| 6 | Lecteur CD      |                   | 50         |                    |                  |                 |
| 7 |                 |                   |            |                    |                  |                 |

CFC MARIE FRANCE ©2018

### Petit exo

Soit la feuille

|   | C1 | • | fx | =A1*B1 |   |
|---|----|---|----|--------|---|
|   | А  | В |    | С      |   |
|   | 2  |   | 4  | 8      | ] |
| ! | 3  |   | 5  |        |   |

•Si on recopie C1 vers C2, quelle valeur y sera-t-elle affichée?

•Même question si en C1 on saisit la formule =A\$1\*B1 ?

•Même question si en C1 on saisit la formule =A1\*B\$1?

•Même question si la formule est =\$A1\*\$B1 ?

#### Table de multiplication

#### • Soit la feuille suivante:

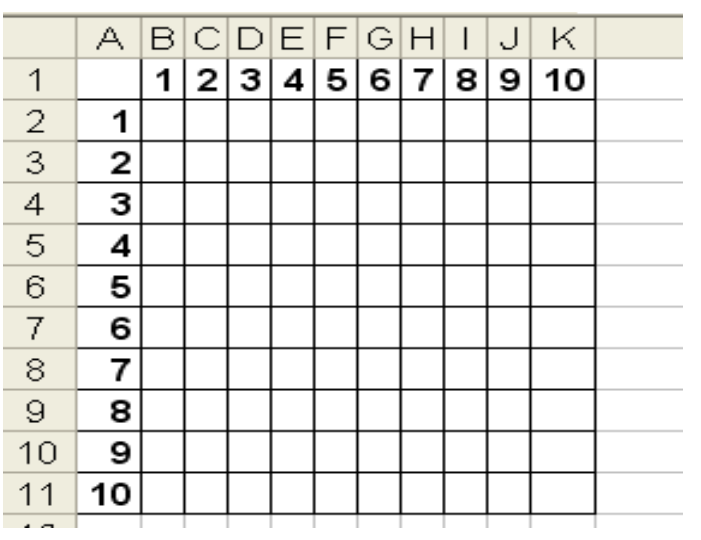

•En utilisant un adressage mixte, saisir en B2 une formule puis la recopier de sorte à remplir la table •Refaire la même chose en utilisant des noms

CFC MARIE FRANCE ©2018

### Formules: les opérateurs

- Arithmétiques: ils s'appliquent à des valeurs numériques et retournent des valeurs numériques : +, -, \*, /, ^
- Relationnels: ils comparent deux résultats numériques et retournent une valeur logique; exemple: égalité (=), différence (<>), infériorité stricte (<), supériorité stricte (>), infériorité (<=), supériorité (>=) ...
- Logiques: ils s'appliquent à des valeurs logiques et retournent des valeurs logiques; négation NOT(), *ET* logique AND(), *OU* logique OR()
- Remarque: opérateur textuel de concaténation & pour coller deux chaînes de caractères

### Fonctions

- Les tableurs proposent un grand nombre de fonctions prédéfinies. Ces fonctions permettent de réaliser des manipulations parfois complexes.
- Les fonctions du tableur Excel sont catégorisées de la façon suivante :
  - Les fonctions <u>mathématiques</u> et trigonométriques offrant des outils de base pour manipuler des données numériques
  - Les fonctions <u>statistiques</u> offrant des outils d'analyse statistique, calcul de moyenne, de variance
  - Les fonctions <u>logiques</u>, permettant de manipuler des données logiques (AND, OR, ...)
  - Les fonctions de manipulation de texte
  - D'autres fonctions utiles dans des domaines particuliers comme par exemple fonctions financières

CFC MARIE FRANCE ©2018

Fonctions (suite)

- fonctions de manipulation de date servant à manipuler et à convertir des dates
- Syntaxe des fonctions Excel:
  - FONCTION(argument1; argument2; ...)
  - Une fonction est caractérisée par
    - son nom (par convention écrit en majuscule), suivi de parenthèses.
    - Elle contient zéro, un ou plusieurs arguments (à l'intérieur des parenthèses), c'est-à-dire un ensemble de valeurs, séparées par des points-virgules, auxquelles la fonction s'applique.

### Exemple

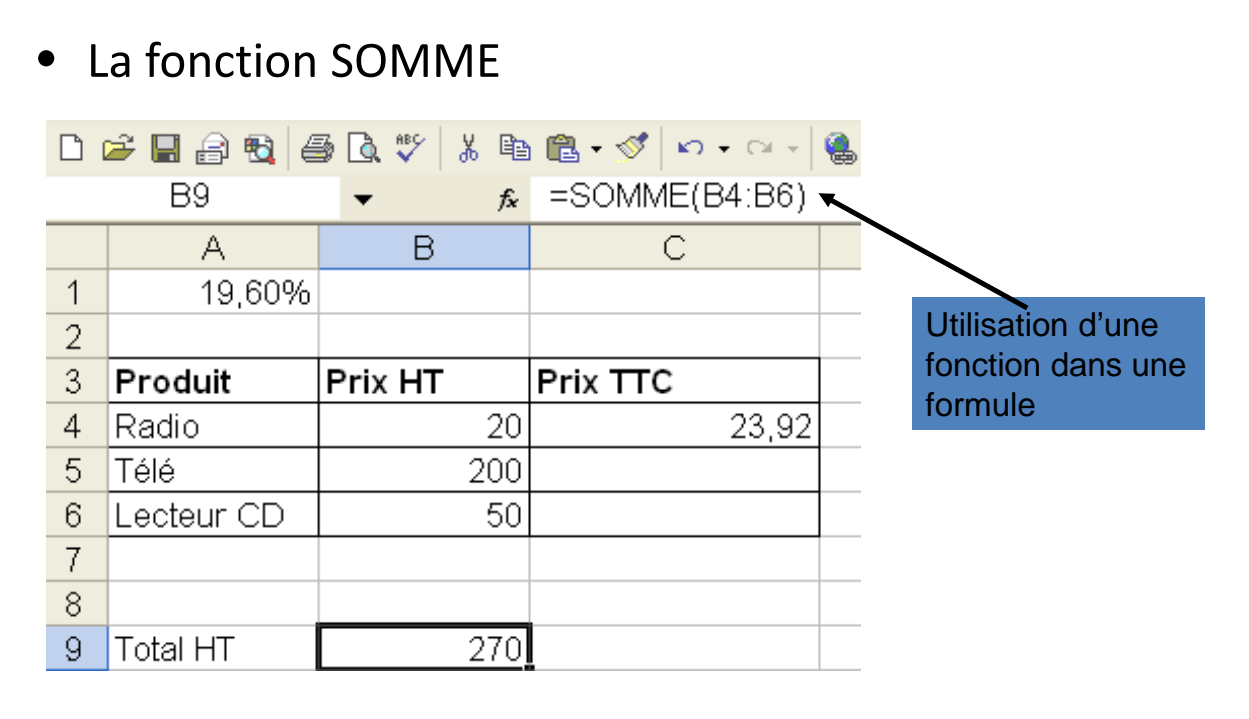

CFC MARIE FRANCE ©2018

#### Insertion d'une fonction

On veut calculer le prix moyen

| 🔀 M | icrosoft Excel -        | Classeur          | 1  |                 |                |    |         |
|-----|-------------------------|-------------------|----|-----------------|----------------|----|---------|
| 8   | Eichier <u>E</u> dition | Affichage Inserti |    | ertion          | Forma <u>t</u> | Qu | itils 🛯 |
|     | 🛎 🖬 🔒 📆 🖉               | 5 🗟 💖             |    | Lignes          |                |    | Ci +    |
|     | B10                     | -                 |    | F <u>e</u> uill | е              |    |         |
|     | A                       | В                 |    | <u>G</u> rapł   | nique          |    |         |
| 1   | 19,60%                  |                   | f. | <u>E</u> onct   | :ion           |    |         |
| 2   |                         |                   |    | <u>N</u> om     |                | ►  |         |
| 3   | Produit                 | Prix HT           |    | Imag            | e              | ►  |         |
| 4   | Radio                   |                   |    |                 | ×              |    | 23,92   |
| 5   | Télé                    |                   | 20 | 10              |                |    |         |
| 6   | Lecteur CD              |                   | 5  | i0              |                |    |         |
| 7   |                         |                   |    |                 |                |    |         |
| 8   |                         |                   |    |                 |                |    |         |
| 9   | Total HT                |                   | 27 | 0               |                |    |         |
| 10  | Prix Moyen              |                   |    |                 |                |    |         |

### Insertion de la moyenne

| seter due toucion                                                                      |                                                       | 20                             |
|----------------------------------------------------------------------------------------|-------------------------------------------------------|--------------------------------|
| echerchez une fonction :                                                               |                                                       |                                |
| Tapez une brève description de ce<br>puis cliquez sur OK                               | que vous voulez faire,                                | Qk                             |
| Ou sélectionnez une gatégorie : Le                                                     | s demières utilisée: 👻                                |                                |
| électionnez une fo <u>n</u> ction :                                                    |                                                       |                                |
| VAR                                                                                    |                                                       |                                |
| MOYENNE                                                                                |                                                       |                                |
| DETERMAT                                                                               |                                                       |                                |
| SOMME                                                                                  |                                                       |                                |
| SI                                                                                     |                                                       |                                |
| LIEN_HYPERTEXTE                                                                        |                                                       |                                |
| MOYENNE(nombre1;nombre2;)                                                              | )                                                     |                                |
| Renvole la moyenne (espérance arl<br>être des nombres, des noms, des n<br>des nombres. | thmétique) des argument<br>natrices, ou des référence | s, qui peuvent<br>Is contenant |
| ide our cette function                                                                 | ОК                                                    | Annuler                        |

### Exo sur la fonction <u>SI</u>

55

• Soit la feuille de calcul suivante:

| 🔀 N | licroso         | ft Exce | el – C | las   | seur | ]   |                   |   |  |
|-----|-----------------|---------|--------|-------|------|-----|-------------------|---|--|
| ×)  | Eichier Edition |         |        | ffich | age  | Ins | <u>I</u> nsertion |   |  |
| D   | 🖻 🔛             | a 🔁     | 6      | à     | ₩¢   | Ж   | Đ                 | Ę |  |
|     | В               | 1       |        | •     |      |     | fx                |   |  |
|     |                 | А       |        |       | В    |     |                   |   |  |
| 1   | Coule           | eur     |        |       |      |     |                   |   |  |
| 2   | Actio           | n       |        |       |      |     |                   |   |  |
| 2   |                 |         |        |       |      |     |                   |   |  |

•Dans B1 on tape le code d'une couleur

•R pour rouge et V pour vert
•Quand on tape R, on veut que dans B2 on ait « Stop » et quand c'est V, on veut afficher « Traverser »
•En B2, il faut saisir la formule: =SI(B1="R"; "Stop"; SI(B1="V"; "Traverser"; "Erreur"))

CFC MARIE FRANCE ©2018

## Exo sur la fonction <u>SI</u>(suite)

- Comment rendre notre formule bilingue ?
  - c-à-d si on tape G (pour Green), il faut afficher « Traverser »
- La formule obtenue n'est valable que si on tape des majuscules, comment tenir compte des minuscules ?

CFC MARIE FRANCE ©2018

### **Classeur Excel**

- Un classeur Excel est un fichier qui contient une ou plusieurs feuilles de calcul où vous construisez les tableaux et que vous pouvez utiliser pour organiser différents types d'informations liées.
- Créer un classeur : Sélectionnez Fichier > Nouveau; Sélectionnez Nouveau classeur.
- Vous pouvez modifier le nombre de feuilles de calcul que vous souhaitez : ajouter et supprimer des feuilles de calcul à votre gré.

### Tableau : Mettre en forme

- Utiliser des styles de tableau pour mettre en forme un tableau entier
- Ajouter ou supprimer des bordures
- Afficher ou masquer le quadrillage
- Ajouter une cellule, une ligne ou une colonne
- Supprimer une cellule, une ligne ou une colonne
- Fusionner ou fractionner des cellules
- Répéter un titre de tableau sur plusieurs pages
- Contrôler le fractionnement d'un tableau

CFC MARIE FRANCE ©2018

### Tableau : mettre en forme

• Excel propose plusieurs styles de tableau prédéfinis que vous pouvez utiliser pour mettre en forme un tableau rapidement

| А                    | В                                                                                                    | С                                                                                                    | D                                                                                                    |
|----------------------|----------------------------------------------------------------------------------------------------|----------------------------------------------------------------------------------------------------|----------------------------------------------------------------------------------------------------|
| Produit 🗾            | Tri 1 🔽                                                                                                    | Tri 2 🔽                                                                                                    | Total génér 🔽                                                                                                    |
| Chocolade            | 744,60 €                                                                                                    | 162,56 €                                                                                                    | 907,16 €                                                                                                    |
| Gummibarchen         | 5 079,60 €                                                                                                    | 1249,20€                                                                                                    | 6 328,80 €                                                                                                    |
| Longbreads écossais  | 1267,50€                                                                                                    | 1062,50 €                                                                                                    | 2 330,00 €                                                                                                    |
| Scones Sir Rodney    | 1 418,00 €                                                                                                    | 756,00 €                                                                                                    | 2 174,00 €                                                                                                    |
| Tarte au sucre       | 4 728,00 €                                                                                                    | 4 547,92 €                                                                                                    | 9 275,92 €                                                                                                    |
| Biscuits au chocolat | 943,89 €                                                                                                    | 349,60 €                                                                                                    | 1 293,49 €                                                                                                    |
| Total                | 14 181,59 €                                                                                                    | 8 127,78 €                                                                                                    | 22 309,37 €                                                                                                    |
|                      | A Produit Chocolade Gummibarchen Longbreads écossais Scones Sir Rodney Tarte au sucre Biscuits au chocolat Total | ABProduit✓Tri 1Chocolade744,60 €Gummibarchen5 079,60 €Longbreads écossais1 267,50 €Scones Sir Rodney1 418,00 €Tarte au sucre4 728,00 €Biscuits au chocolat943,89 €Total14 181,59 € | ABCProduitTri 1Tri 2Chocolade $744,60 \in$ $162,56 \in$ Gummibarchen $5 079,60 \in$ $1249,20 \in$ Longbreads écossais $1267,50 \in$ $1062,50 \in$ Scones Sir Rodney $1418,00 \in$ $756,00 \in$ Tarte au sucre $4728,00 \in$ $4547,92 \in$ Biscuits au chocolat $943,89 \in$ $349,60 \in$ Total $14181,59 \in$ $8127,78 \in$ |

### Tableau : Choisir un style

- Vous pouvez modifier la mise en forme d'un tableau existant en sélectionnant une autre mise en forme.
- Sélectionnez la cellule ou la plage de cellules du tableau à laquelle vous voulez appliquer une mise en forme de tableau.
- Dans l'onglet Accueil, cliquez sur Mettre sous forme de tableau et sur le style de tableau à utiliser.

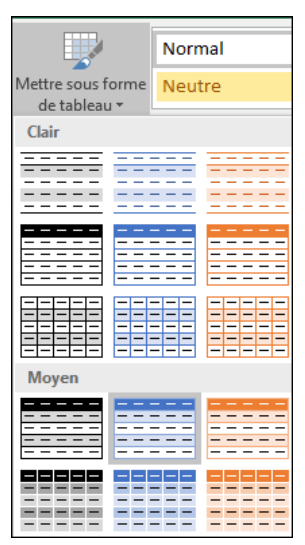

61

CFC MARIE FRANCE ©2018

### Tableau : Imprimer

- Afficher chaque page telle qu'elle sera imprimée
- Imprimer un document
- Imprimer une partie d'un document
- Impression en orientation paysage
- Imprimer plusieurs copies d'un document

*Cliquez sur une cellule du tableau pour activer le tableau et cliquez sur Fichier, puis sur Imprimer. Raccourci clavier : appuyer sur Ctrl+P.* 

## Tableau : imprimer (suite)

- Définir une zone d'impression : dans la feuille de calcul, sélectionnez les cellules que vous voulez définir comme zone d'impression; ans l'onglet Mise en page, dans le groupe Mise en page, cliquez sur Zone d'impression, puis cliquez sur Définir.
- Supprimer une zone d'impression : cliquez sur un emplacement quelconque de la feuille de calcul dont vous voulez supprimer la zone d'impression; Dans l'onglet Mise en page, dans le groupe Mise en page, cliquez sur Annuler.

CFC MARIE FRANCE ©2018

### Tableau de bord

- Excel est un outil pratique pour concevoir et réaliser rapidement un tableau de bord de pilotage efficace
- Le tableau de bord, instrument clé de la prise de décision

# Tableau de bord (suite)

Exemples :

- Tableau de bord Plan de trésorerie
- Tableau de bord Gestion
- Tableau de bord Finance
- Tableau de bord Commercial
- Tableau de bord RH

Exercices de conception et application sur pc

CFC MARIE FRANCE ©2018